## How to Login to Office 365 for the First Time

This document walks you step by step to login to Office 365 for the first time. If you need further assistance with any of the steps below, please contact our Help Desk at 0141-3999100, ext:-306/777 or student.support@muj.manipal.edu.

- 1. Browse to https://www.office.com .
- 2. Click Sign in and enter your Manipal University Jaipur email address, click Next:

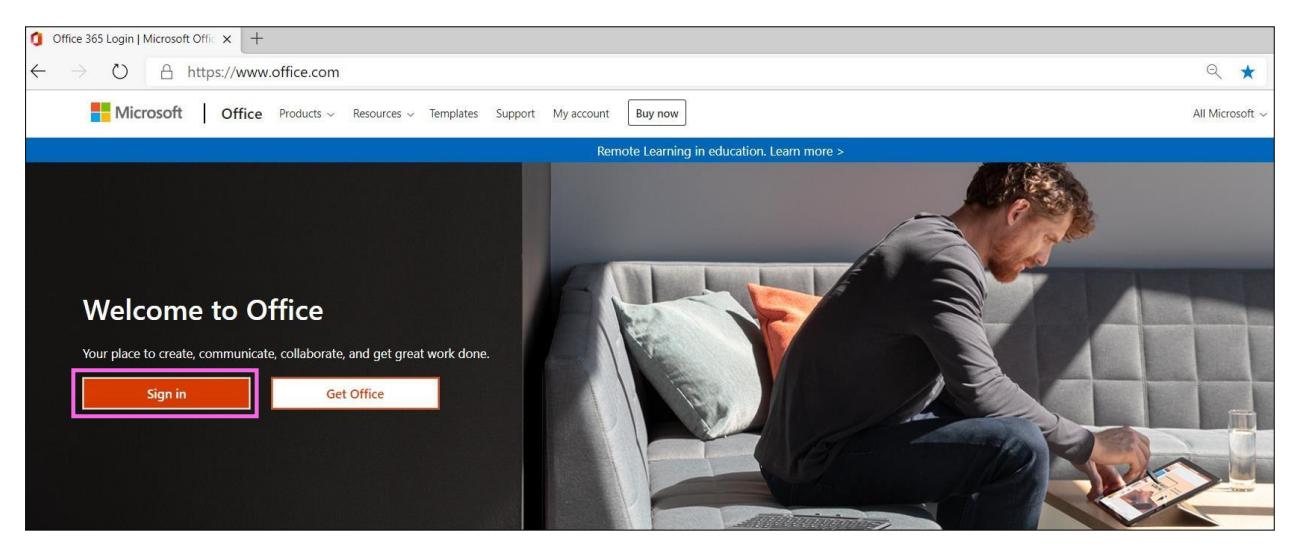

| Sign in     |                           |  |  |  |
|-------------|---------------------------|--|--|--|
| nanipal.edu |                           |  |  |  |
|             |                           |  |  |  |
| t?          |                           |  |  |  |
| Back        | Next                      |  |  |  |
|             | nanipal.edu<br>t?<br>Back |  |  |  |

3. Enter your Manipal University Jaipur College account password and click Sign in.

| ← demo.account@muj.manipal.edu             |  |
|--------------------------------------------|--|
| Enter password Password Forgot my password |  |
| Sign in                                    |  |
|                                            |  |

4. You need to update your password because this is the first time you are signing in, or because your password has expired.

| WANIPAL<br>UNIVERSITY JAIPUR<br>University under Section 2(1) of the UGC Art              |                                              |
|-------------------------------------------------------------------------------------------|----------------------------------------------|
| demo.account@muj.manipal.e                                                                | edu                                          |
| Update your passv                                                                         | word                                         |
| You need to update your pass<br>the first time you are signing i<br>password has expired. | sword because this is<br>in, or because your |
|                                                                                           |                                              |
| Current password                                                                          |                                              |
| Current password<br>New password                                                          |                                              |
| Current password<br>New password<br>Confirm password                                      |                                              |

5. To make sure you can reset your password, you will be required to provide some information that can be used during password reset to verify your identity. Click **Next**.

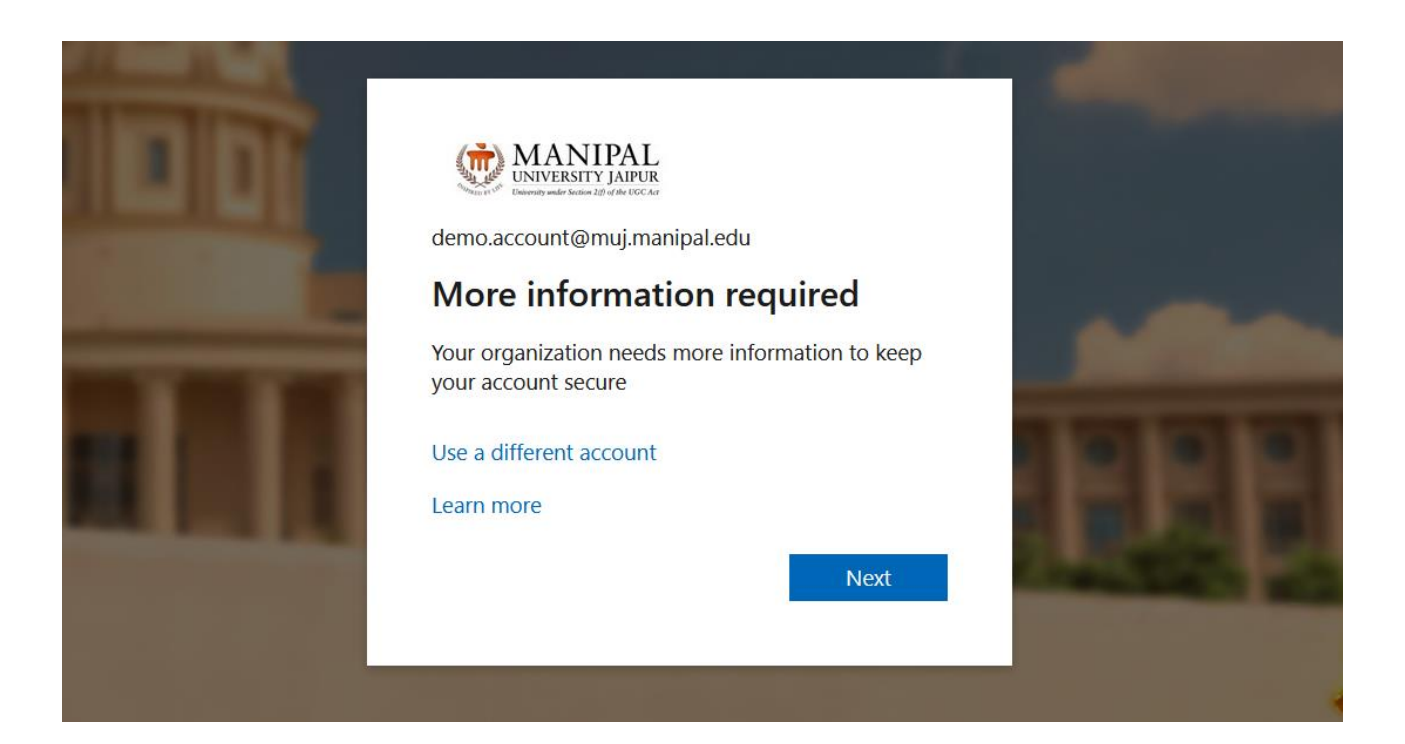

 You must set up both of the options from the screen below. Note: For authentication email, you should use an email address that does not end muj.manipal.edu.

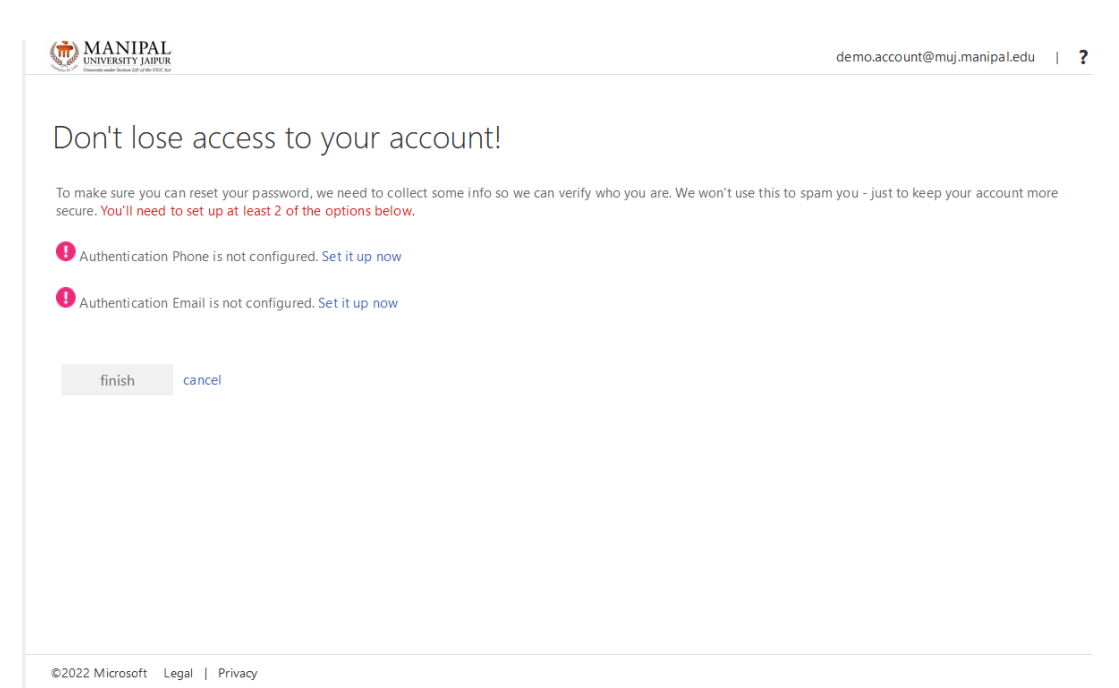

7. After setting up one of the options, click **Finish** and you will be welcomed by Office 365. Congratulations, you have successfully signed into your Office 365 and you are all set.

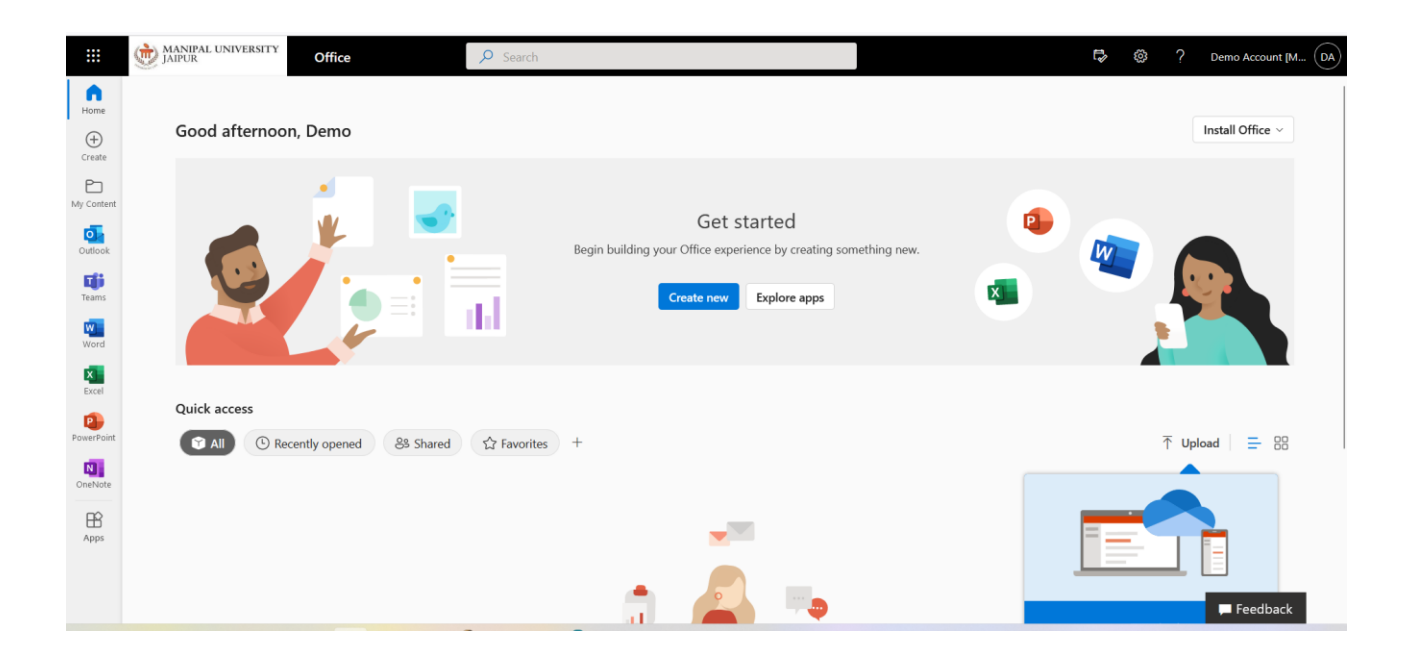

## How to activate Multi-Factor Authentication (MFA) in Microsoft Office 365?

Here you can set up your MFA as an end user and adjust settings. At the bottom of the page you can, as an IT-Administrator, roll out the entire organisation with MFA.

**Browse to:**<u>https://aka.ms/mfasetup</u> and open the Microsoft Multi-Factor Authentication page.

Login with your current account.

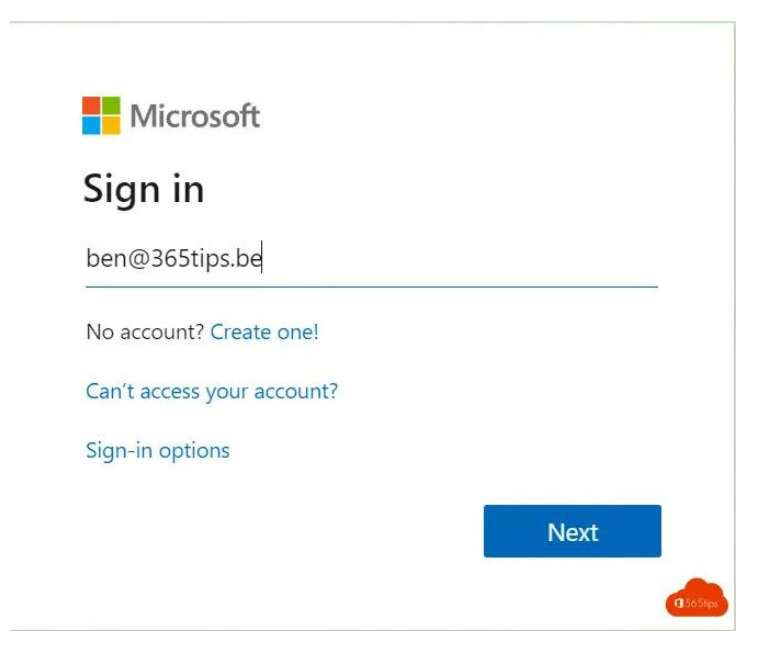

#### Click on next

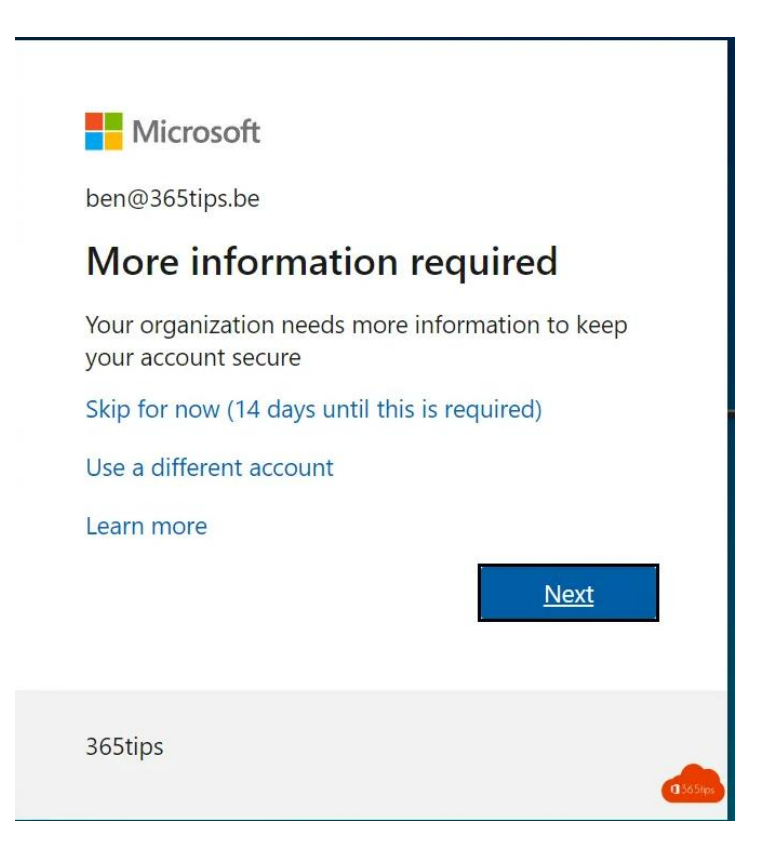

Install the Microsoft Authenticator app on your iPhone or Android phone.

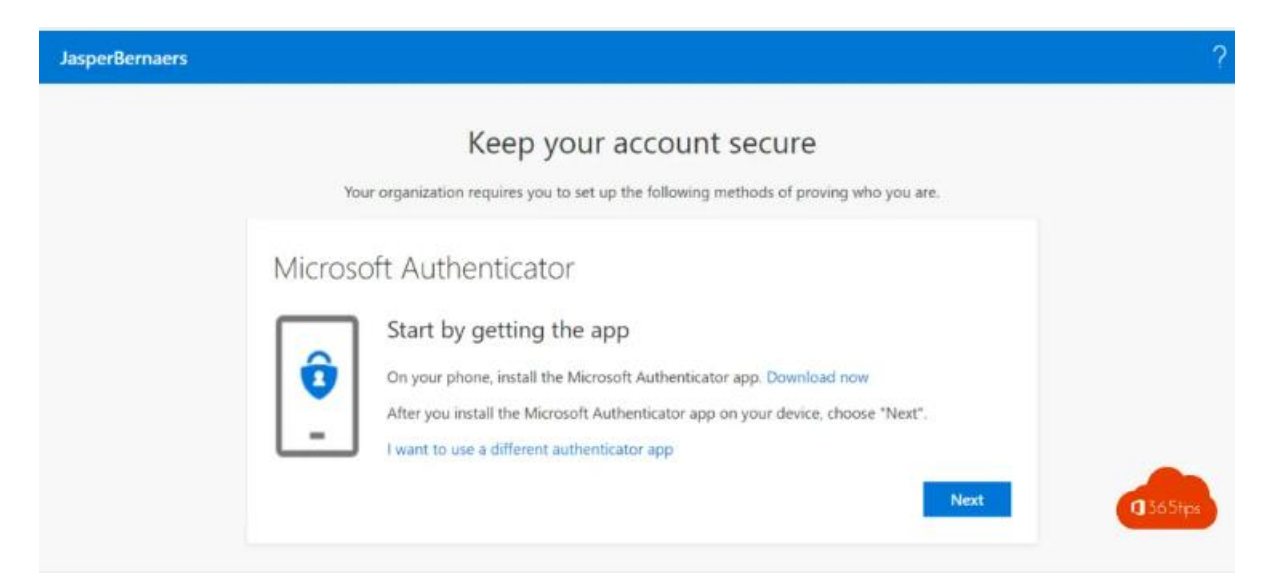

### Press **next**

| JasperBernaers |                                                                                                    | ? |
|----------------|----------------------------------------------------------------------------------------------------|---|
|                | Keep your account secure<br>Your organization requires you to set up the following methods of proving who you are. |   |
|                | Microsoft Authenticator                                                                                            |   |
|                | Set up your account<br>If prompted, allow notifications. Then add an account, and select "Work or school".         |   |
|                | Back Next 3365t                                                                                                    | - |

In the mobile application, select Add work or school account.

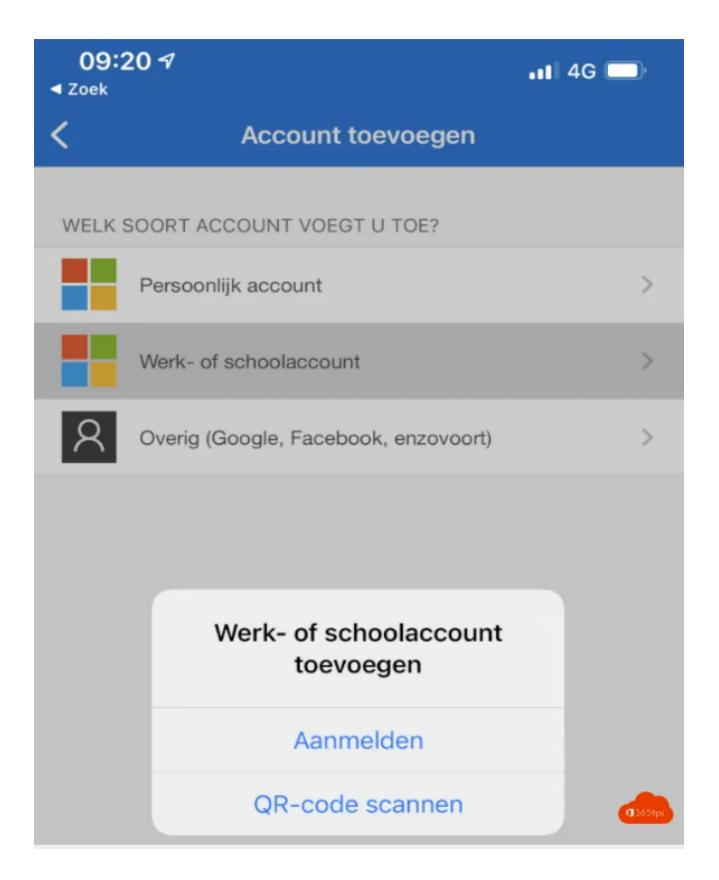

### Scan the QR code

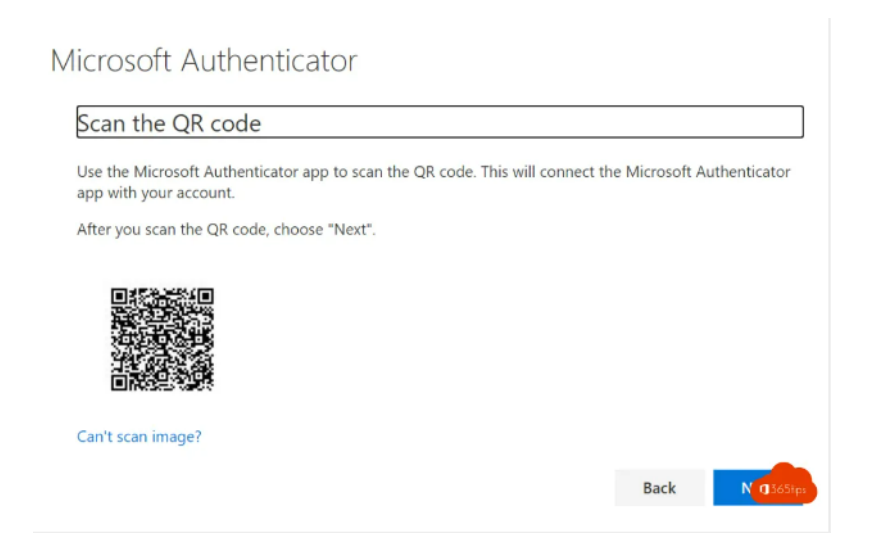

Scan the QR Code via the Authenticator App – mobile

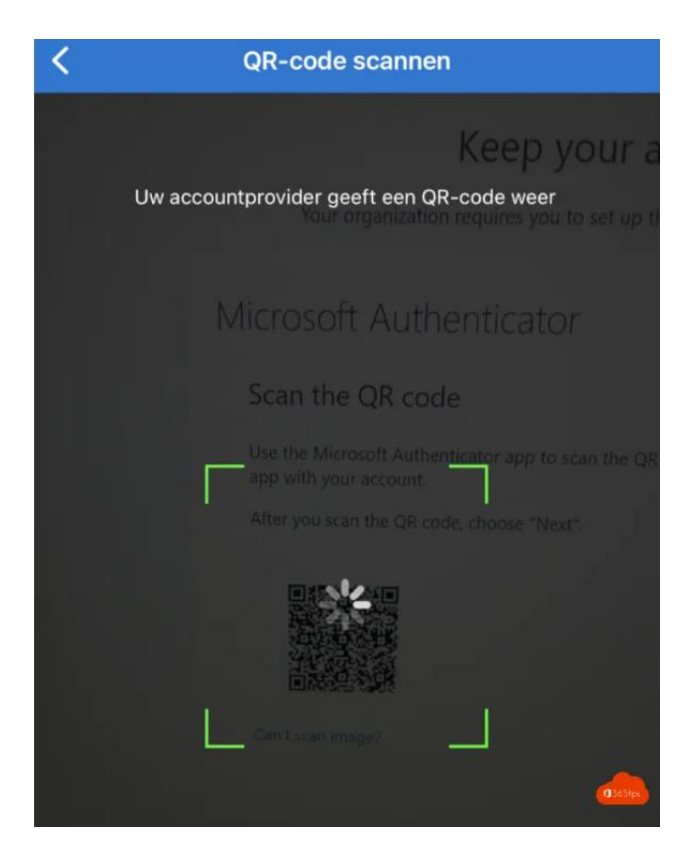

And now a short test by Microsoft.

|       | Keep your account seci                                         | ure                    |
|-------|----------------------------------------------------------------|------------------------|
|       | tour organization requires you to set up the following methods | of proving who you are |
| Micro | soft Authenticator                                             |                        |
|       | Let's try it out                                               |                        |
|       | Approve the notification we're sending to your app             |                        |
| -     | J                                                              |                        |
|       |                                                                | Back                   |

The **activation** has **succeeded**! Test in an InPrivate browser whether everything is correct after the activation to make sure nothing went wrong.

| JasperBernaers |                                                                                                    | ?                                                                |
|----------------|----------------------------------------------------------------------------------------------------|------------------------------------------------------------------|
|                | Keep your account secure                                                                                                    | Microsoft Authenticator app was successfully $\times$ registered |
|                | Your organization requires you to set up the following methods of proving wi                                                                                | ho you are.                                                      |
|                | Success!                                                                                                    |                                                                  |
|                | Great job! You have successfully set up your security info. Choose "Done" to continue sig<br>Default sign-in method: Microsoft Authenticator - notification | aning in                                                         |
|                | Microsoft Authenticator                                                                                                    |                                                                  |
|                |                                                                                                    | Done                                                             |
|                |                                                                                                    |                                                                  |

# Enable MFA for users - or reset current settings

**Browse to:** https://aka.ms/mfasetup and open the Microsoft Multi-Factor Authentication page.

# Login with your current account.

| Sign in                    |      |
|----------------------------|------|
| ben@365tips.be             |      |
| No account? Create one!    |      |
| Can't access your account? |      |
| Sign-in options            |      |
|                            | Neut |

Click on next Choose authenticator app or token - Setup Authenticator App

| Microsoft                                                                |                                                           |                                          | ben@365tips.be                                          |
|--------------------------------------------------------------------------|-----------------------------------------------------------|------------------------------------------|---------------------------------------------------------|
| Additional secur                                                         | ity verification                                          |                                          |                                                         |
| When you sign in with your passwor<br>View video to know how to secure y | d, you are also required to respond from a<br>our account | a registered device. This makes it hardi | er for a hacker to sign in with just a stolen password. |
| what's your preferred optic                                              | on?                                                       |                                          |                                                         |
| We'll use this verification option by c                                  | fefault.                                                  |                                          |                                                         |
| Notify me through app                                                    | •                                                         |                                          |                                                         |
| how would you like to resp                                               | oond?                                                     |                                          |                                                         |
| Set up one or more of these options                                      | Learn more                                                |                                          |                                                         |
| Authentication phone                                                     |                                                           | 123-555-6642                             |                                                         |
| Authenticator app or Token                                               | Set up Authenticator app                                  |                                          |                                                         |
| Authenticator app - Iphone Jasper                                        | Delete                                                    |                                          |                                                         |
|                                                                          |                                                           |                                          |                                                         |
| Sava cancel                                                              |                                                           |                                          | <b>Q</b> 365ipi                                         |
| Your phone numbers will only be use                                      | ed for account security. Standard telephon                | e and SMS charges will apply.            |                                                         |

Install the Microsoft Authenticator app on your iPhone or Android phone.

In your mobile app, press the **plus** at the top to add a work account

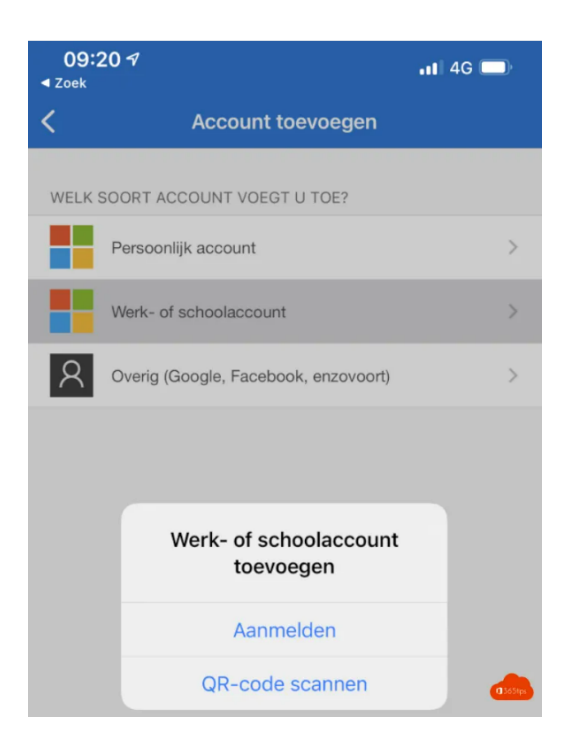

### Scan the QR code you get by pressing Set Up Authenticator App

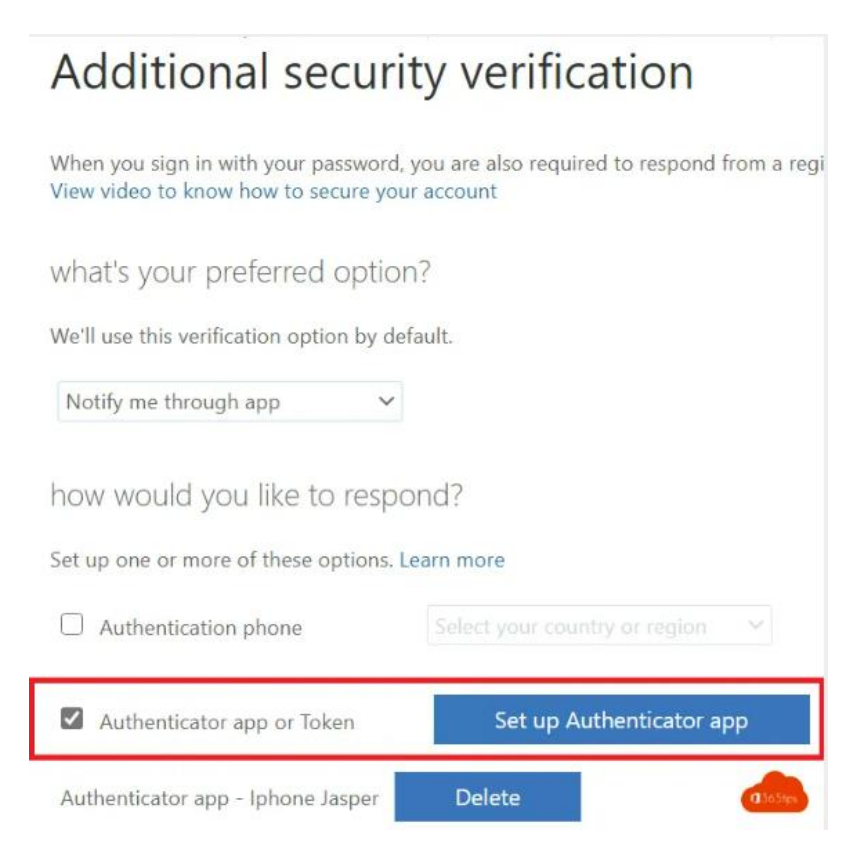

The code appears in the web browser.

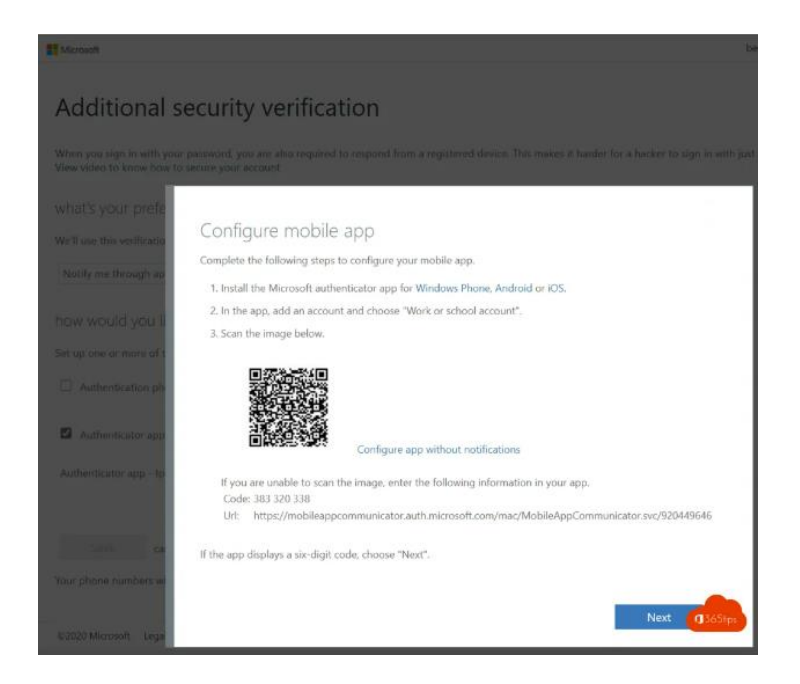

#### Then scan the code

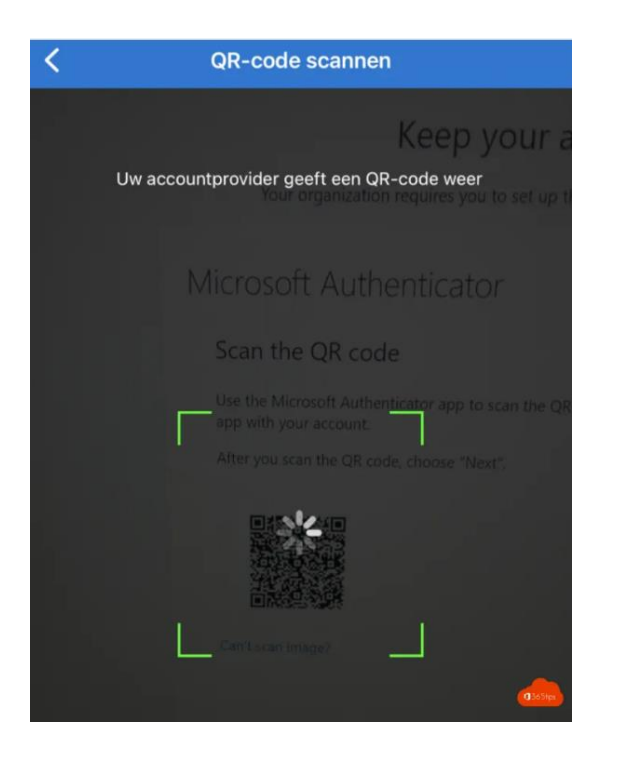

Click on next.

You get a prompt on your phone click Accept.

From now on, your mobile device is known as 2nd factor. This does not necessarily mean that your IT Administrator has set policies to make this a standard from now on. But you are already ready to use MFA.

Using Office.com to reset or change your Office 365 password

BrowseTo: www.office.com

Login with your username & password from Office 365.

Next to the question mark at the top, select settings. Select: change password at the bottom right.

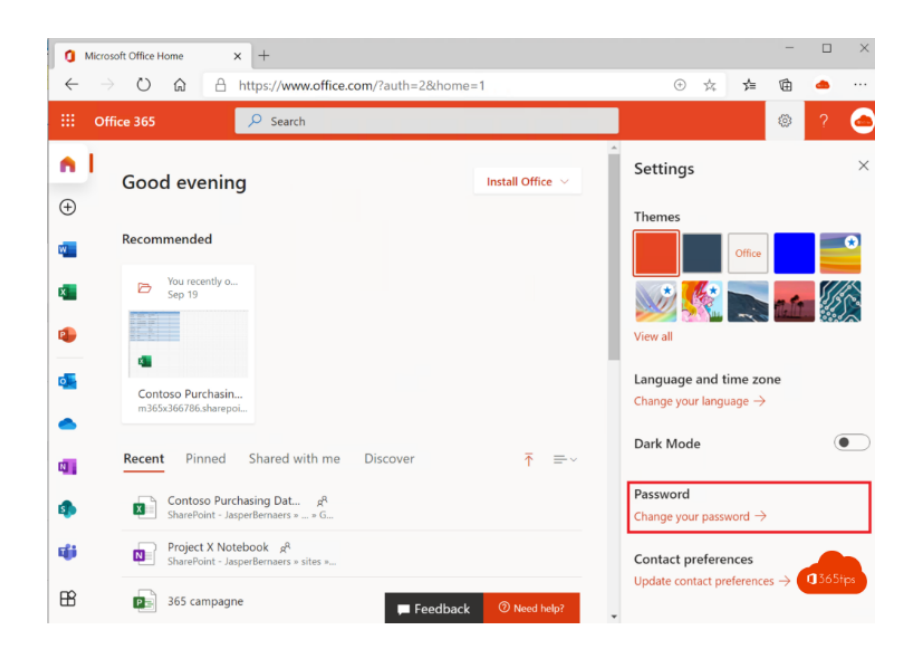

# Enter your old password. Enter the new password twice.

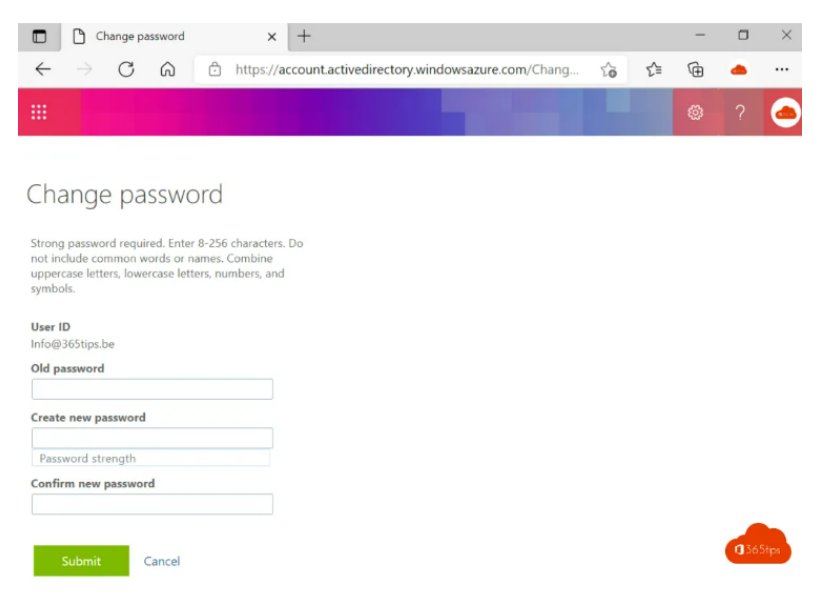

Office 365 apply password reset - forgot password?

# Browseto: <a href="https://portal.office.com">https://portal.office.com</a> Select: 'do not have access to the account?

|   | 🚦 S | ign in to | your aco | ount | ×                                            | +                                                                   |                              |                 |      |    |         | —         | ٥    | ×   |
|---|-----|-----------|----------|------|----------------------------------------------|---------------------------------------------------------------------|------------------------------|-----------------|------|----|---------|-----------|------|-----|
| ÷ |     | С         | ඛ        | Ô    | https://lo                                   | gin.microsof                                                        | itonline.cor                 | <b>n</b> /commc |      | ò  | £≜      | InPrivate | 9    |     |
|   | 7   |           |          |      | Mttps://te<br>M<br>Sigr<br>Email,<br>No acco | licrosoft<br>hin<br>phone, or S<br>ount? Create o<br>ccess your acc | kype<br>one!<br>count?<br>Ba | nzcomme         | Next | .0 | 2=<br>2 | InPrivate |      |     |
|   |     |           |          |      | Q,                                           | Sign-in opti                                                        | ions                         |                 |      |    |         |           | 1365 | ips |

Select work or school account.

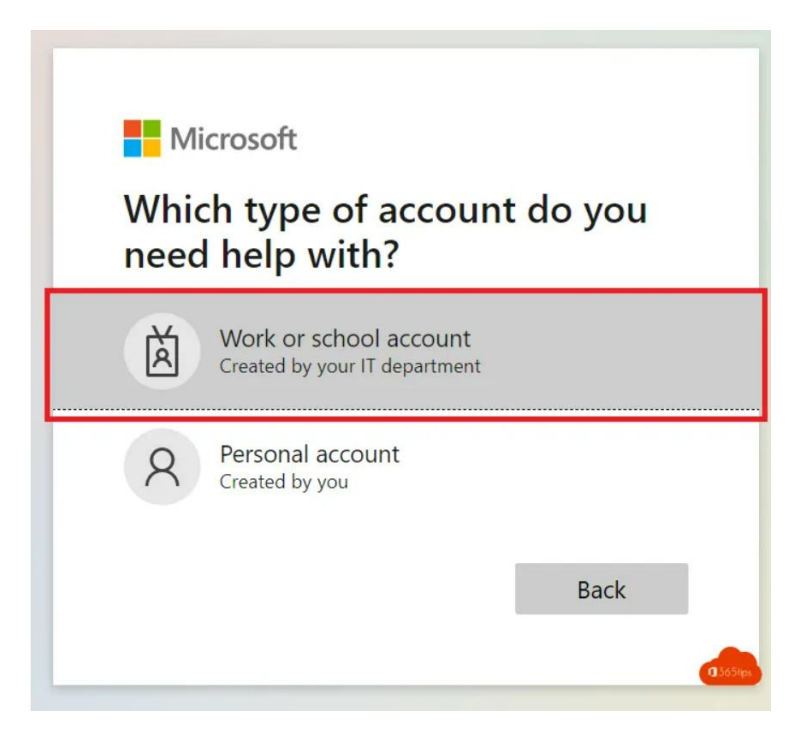

Enter the user name. In this test environment we use: Info@365tips.be. Type the letters you see in your image.

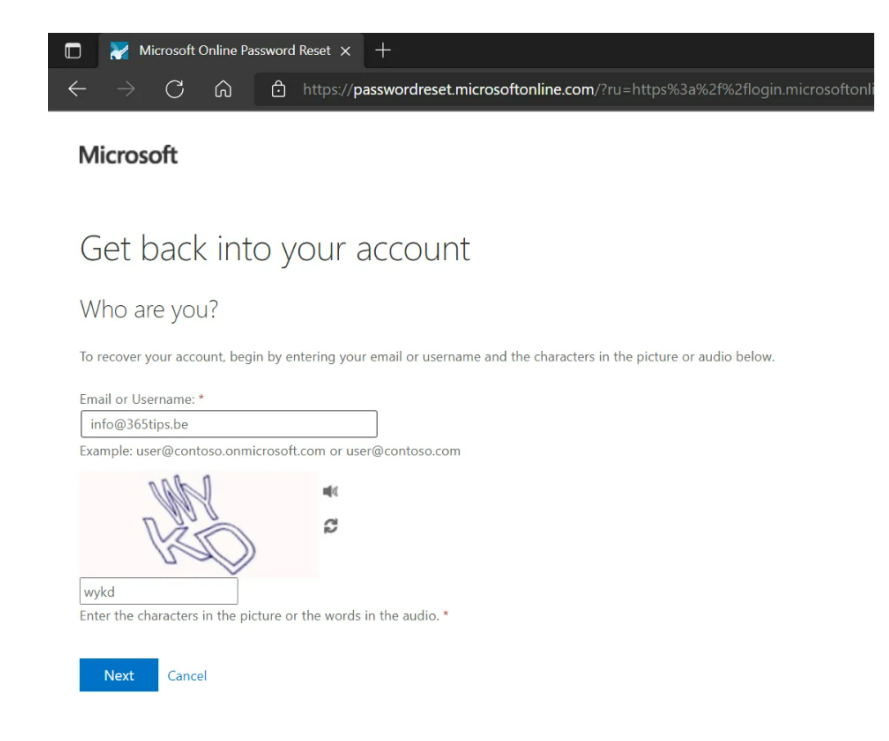

Choose the option that works for you.

| 🔲 🎽 Microsoft Online Password I                  | Reset × +                                                                                                    |
|--------------------------------------------------|----------------------------------------------------------------------------------------------------|
| $\leftarrow$ $\rightarrow$ C $\bigcirc$ D        | https://passwordreset.microsoftonline.com/?ru=https%3a%2f%2flogin.micro                                                        |
| Microsoft                                        |                                                                                                    |
| Get back into v                                  | our account                                                                                                    |
| verification ctop 1 > verificat                  | tion stap 2 > choose a new parsword                                                                                            |
|                                                  | ion step 2 > choose a new password                                                                                             |
| Please choose the first contact metho            | d we should use for verification:                                                                                              |
| Text my mobile phone                             | In order to protect your account, we need you to enter your complete mobile phone number (************************************ |
| O Call my mobile phone                           | ventication code which can be used to reset your password.                                                                     |
| ○ Call my office phone                           | Enter your phone number                                                                                                    |
| O Approve a notification on my authenticator app | Text                                                                                                    |
| O Enter a code from my authenticator app         |                                                                                                    |
| Cancel                                           |                                                                                                    |
|                                                  | 0.565tps                                                                                                    |

You will receive a text message with a code. after that you will get the opportunity to enter your password again.